## การตรวจสอบสถิติการเข้าใช้งาน

เมื่อเราพัฒนาบทเรียนออนไลน์ในรายวิชาเสร็จแล้ว เพื่อติดตามและสรุปการใช้งานระบบ SRRU e-Learning Platform Moodle คือ การตรวจสอบสถิตการเข้าใช้งานของผู้เรียน มี 3 ส่วนคือ

1. รายงานบันทึกการใช้งานแบบออนไลน์ (Live logs) คือการตรวจว่าใครเข้ามาในรายวิชาบ้าง

2. รายงานผลการใช้งานกิจกรรมในรายวิชา (Activity report) คือการตรวจสอบกิจกรรมต่าง ๆ สามารถรายงานแต่ละสัปดาห์ ไฟล์เอกสาร มีใครอ่าน ดาวน์โหลดกี่ครั้ง สามารถรายงานภาพรวมของรายวิชา ได้ดี

 รายงานผลการใช้งานร่วมกันภายในรายวิชา (Activity Participation) คือการตรวจสอบวิธีการ ดูรายละเอียดของการ Tracking ภายในรายวิชา

รายงานบันทึกการใช้งานแบบออนไลน์ (Live logs)

| U.S                          | ເມຍາກາກg<br>ກະເກັດສຸຣັບກຣ໌<br>ຜູ Dashboar | นวด<br>                          | กกรรมและเท<br>vents 🛢 My Courses 🛔                                                          | This course                    | .ลย .                                       | 4 🕫                                                                                   | - 😒 🛙   |              |                                       |
|------------------------------|-------------------------------------------|----------------------------------|---------------------------------------------------------------------------------------------|--------------------------------|---------------------------------------------|---------------------------------------------------------------------------------------|---------|--------------|---------------------------------------|
| > วิชาเ                      | เรียนของฉัน > 2                           | /62-นวัตกรรม                     | าเพื่อการสื่อสาร                                                                            | 🌣 การร่<br>🖋 เริ่มก<br>🌣 Cou   | เง็ค่า<br>ารแก้ไขในหน้านี่<br>rse completio | ž<br>n                                                                                |         | -0           | 1. คลิกที่ไอคอน " <b>ฟันเฟือง</b> "   |
| Gener                        | ral                                       |                                  |                                                                                             | 🛔 ออก                          | จากการเป็นสมาข                              | ชิกของ 2/62-นวัตกรรมฯเพื่อการ                                                         | สื่อสาร | c            | ที่แทบด้านบนของคอรัส                  |
|                              |                                           |                                  |                                                                                             | 🝸 ฟิลเต                        | าอร์                                        |                                                                                       |         |              | 2 เลือกเมน " <b>More</b> "            |
| สวสดครบ                      |                                           |                                  |                                                                                             | ରୁ Grad                        | bebook setup                                |                                                                                       |         | -            |                                       |
| นักศึก<br>ครับอาจจ:          | เษาที่ลงทะเบียนร<br>ะสำบากในการสม่        | ายวิชานวัตกรร<br>โครเข้าเรียนช่ว | มและเทคโนโลยีสารสนเทศเพื่อการสื่อส<br>งแรกๆ นะ ครับ ให้เราขยันเข้าใช้งานระบบ                | ารการ ©ี่การะ<br>เม่อย มิถ้คืน | 1100000444                                  |                                                                                       |         |              |                                       |
| ตามเวลา S                    | Section ที่ตนเอง                          | ลงทะเบียนครับ                    | 1                                                                                           | ่่มี นำเข่                     | 'n                                          |                                                                                       |         |              |                                       |
| #ผู้สอนอา                    | เจารย์สมเกียรติ เท่                       | เชรมาก (081-                     | 879-4742) เพื่อส่าหรับติดต่อผู้สอนและผู้                                                    | เรียน 🗲 ริเซ็ท                 | 1                                           |                                                                                       |         |              |                                       |
| uតិ៍อก http                  | p://somkietpet                            | blogspot.co                      | m/2013_02_01_archive.html                                                                   | Pub                            | lished as LTI to                            | ools                                                                                  |         |              |                                       |
| 8 ns                         | ระดานข่าว (ถา                             | ม/ตอบของจ                        | ายวิชา)                                                                                     | Mor                            | ືໃຫ້                                        |                                                                                       |         |              |                                       |
| 📀 นัย                        | องสนทนากลุ่ม                              | (Chat-Grou                       | p) ออนไลนในรายวิชา                                                                          |                                | 0                                           |                                                                                       |         |              |                                       |
| ราย                          | งาน                                       |                                  | Competency brea                                                                             | kdown                          |                                             |                                                                                       |         |              |                                       |
| 10016                        |                                           |                                  | Logs                                                                                        |                                |                                             |                                                                                       |         |              | อกแท็บ "Reports" แล้ว                 |
|                              |                                           |                                  | Live logs                                                                                   |                                |                                             |                                                                                       |         | 2 4          | , , , , , , , , , , , , , , , , , , , |
|                              |                                           |                                  | Activity report                                                                             |                                |                                             |                                                                                       |         | 🛡 เลย        | อก "Live Logs"                        |
|                              |                                           |                                  | Course participati                                                                          | on                             |                                             |                                                                                       |         |              |                                       |
|                              |                                           |                                  | Activity completion                                                                         | n                              |                                             |                                                                                       |         |              |                                       |
|                              |                                           |                                  | Statistics                                                                                  |                                |                                             |                                                                                       |         |              |                                       |
| Home                         | 论 Das<br>ชาเรียนของฉ้า<br>e live update   | hboard<br>4 > 2/62-1<br>5        | 🛗 Events 💼 My Co<br>เว็ดกรรมฯเพื่อการสื่อสาร > รายง                                         | urses 📑                        | This cours                                  | e                                                                                     |         | หมายแอขไอ    | _3 แสดงสถิติผู้เข้าใช้ในรายวิจ        |
| เวลา                         | ชื่อเต็ม                                  | user                             | Event context                                                                               | Component                      | เหตุการณ์                                   | ศาอธิบาย                                                                              | Origin  | พี           |                                       |
| 6May<br>2020,<br>10:00<br>PM | อาจารย์<br>ดร.สม<br>เกียรติ เพ็<br>ชรมาก  | -                                | รายวิชา: นวัตกรรมและ<br>เทคโนโลยีสารสนเทศเพื่อการ<br>สื่อสารการศึกษาและการเรียน<br>รู้06+07 | ระบบแกน<br>กลาง                | ดูรายวิชา<br>ແລ້ວ                           | The user with id '3'<br>viewed the course<br>with id '668'.                           | web     | 49.228.51.53 |                                       |
| 5May<br>2020,<br>9:50<br>PM  | อาจารย์<br>ดร.สม<br>เกียรติ เพี<br>ชรมาก  | -                                | รายวิชา: นวัตกรรมและ<br>เทคโนโลยีสารสนเทศเพื่อการ<br>สื่อสารการศึกษาและการเรียน<br>รู้06+07 | Live logs                      | Live log<br>report<br>viewed                | The user with id '3'<br>viewed the live log<br>sport for the<br>course with id '668'. | web     | 49.228.51.53 |                                       |
| 6May                         | อาจารย์                                   | -                                | รายวิชา: นวัตกรรมและ                                                                        | Live logs                      | Live log                                    | The user with id '3'                                                                  | web     | 49.228.51.53 |                                       |

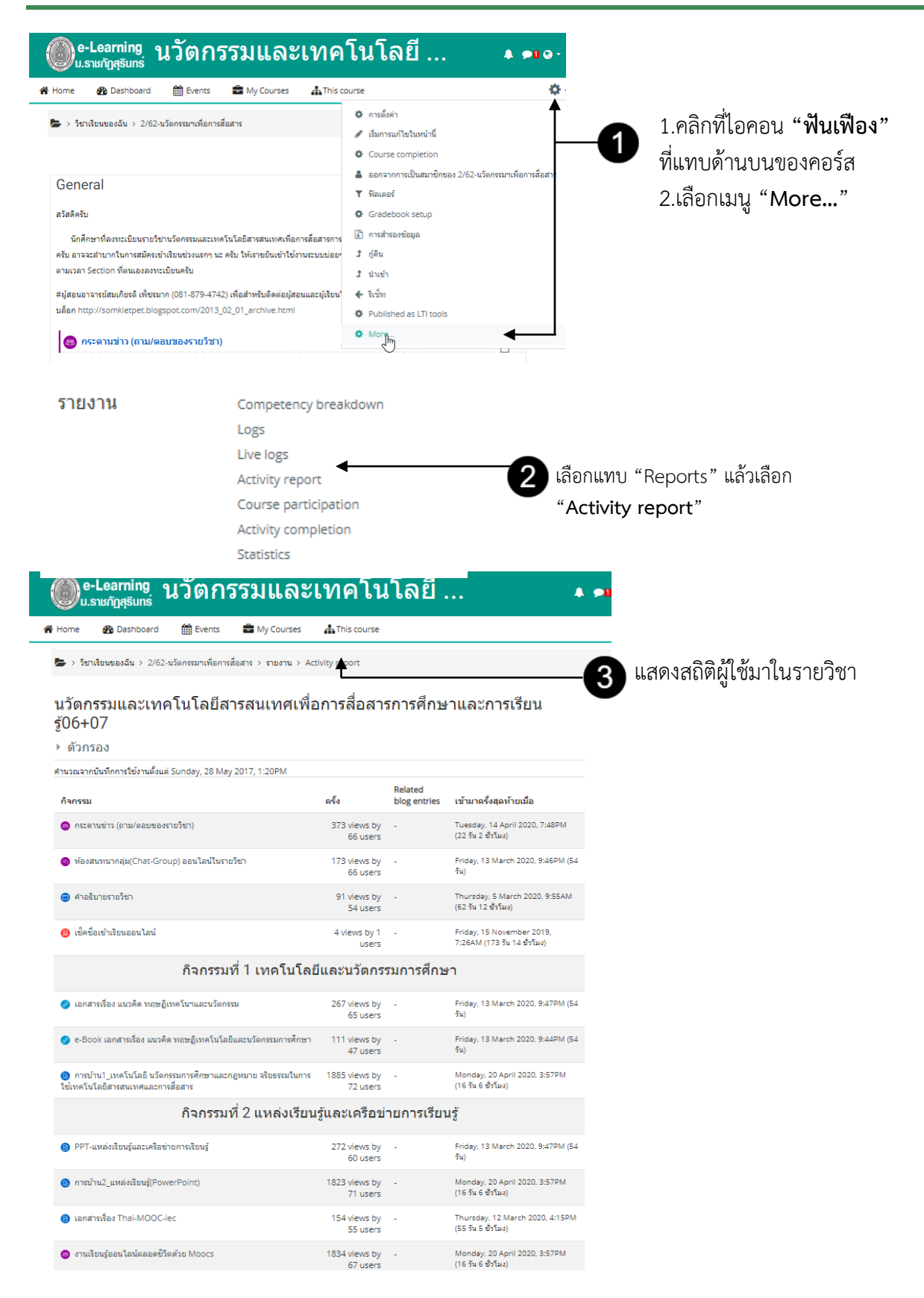

## รายงานผลการใช้งานกิจกรรมในรายวิชา (Activity report)

| 11e 020 0                                                                                                    | Dashboard 🛗 Events 💼 My Courses 🛔 Th                                                                                                    | is course                                                                                                    | <b>0</b> -                                                                                                    | 1 คลิกที่ไอค่อน <b>"ฟันเฟือ</b>                                                                                                    |
|----------------------------------------------------------------------------------------------------|----------------------------------------------------------------------------------------------------|----------------------------------------------------------------------------------------------------|----------------------------------------------------------------------------------------------------|----------------------------------------------------------------------------------------------------|
| > วิชาเรียนขอ                                                                                                    | งฉัน > 2/62-นวัตกรรมฯเพื่อการสื่อสาร                                                                                                    | <ul> <li>การตั้งค่า</li> <li>เริ่มการแก้ไขในหน้านี้</li> </ul>                                                                                                    | Ť                                                                                                    |                                                                                                    |
|                                                                                                    |                                                                                                    | Course completion                                                                                                    |                                                                                                    | พแทบต เน่นของต่องส                                                                                                    |
| eneral                                                                                                    |                                                                                                    | 🛔 ออกจากการเป็นสมาชิกของ 2/6                                                                                                    | 62-นวัตกรรมฯเพื่อการสื่อสาร                                                                                                    | 2.เลือกเมนู " <b>More</b> "                                                                                                    |
| ว์สดีครับ                                                                                                    |                                                                                                    | <ul> <li>พีลเตอร์</li> <li>Gradebook setup</li> </ul>                                                                                                    |                                                                                                    |                                                                                                    |
| นักศึกษาที่ลง                                                                                                    | งทะเบียนรายวิชานวัตกรรมและเทคโนโลยีสารสนเทศเพื่อการสื่อสารก                                                                                                    | การ                                                                                                    |                                                                                                    |                                                                                                    |
| ับ อาจจะสำบาก<br>หมวอา Section                                                                                                    | กในการสมัครเข้าเรียนช่วงแรกๆ นะ ครับ ให้เราขยันเข้าใช้งานระบบบ่อ<br>า ที่คนแององทะเทียนครับ                                                                                                    | อย•่ มี ญัติน                                                                                                    |                                                                                                    |                                                                                                    |
| งู้สอนอาจารย์สง                                                                                                    | มเกียรติ เพ็ชรมาก (081-879-4742) เพื่อสำหรับติดต่อยู่สอนและผู้เรีย                                                                                                    | J นาเขา<br>ยน' ✦ ริเช็ท                                                                                                    |                                                                                                    |                                                                                                    |
| រែอก http://son                                                                                                    | mkietpet.blogspot.com/2013_02_01_archive.html                                                                                                    | Published as LTI tools                                                                                                    |                                                                                                    |                                                                                                    |
| 🚳 กระดาน                                                                                                    | ข่าว (ถาม/ตอบของรายวิชา)                                                                                                    | O More                                                                                                    |                                                                                                    |                                                                                                    |
| -                                                                                                    |                                                                                                    |                                                                                                    |                                                                                                    |                                                                                                    |
| รายงา                                                                                                    | រុរ Competency bi                                                                                                    | reakdown                                                                                                    |                                                                                                    |                                                                                                    |
|                                                                                                    | Logs                                                                                                    |                                                                                                    |                                                                                                    |                                                                                                    |
|                                                                                                    | Live logs                                                                                                    |                                                                                                    |                                                                                                    |                                                                                                    |
|                                                                                                    | Activity report                                                                                                    |                                                                                                    |                                                                                                    |                                                                                                    |
|                                                                                                    | Course particip                                                                                                    | Dation                                                                                                    | เลือกแทบ "R                                                                                                    | eports" แล้วเลือก                                                                                                    |
|                                                                                                    | Activity comple                                                                                                    | etion                                                                                                    |                                                                                                    |                                                                                                    |
|                                                                                                    | Statistics                                                                                                    |                                                                                                    | Activity co                                                                                                    | mpletion                                                                                                    |
| > วิชา กลุ่มแบบแย                                                                                                    | เรียนของฉัน > 2/62-นวัดกรรมฯเพื่อการสื่อสาร > รายง<br>ยกกันอย่างขัดเจน(ศึกษาข้ามกลุ่มไม่ได้)                                                                                                    | nu > Activity completion                                                                                                    | 3                                                                                                    | แสดงสถิติผู้ใช้มาในรายวิชา                                                                                                    |
| ► > วิชา<br>กลุ่มแบบแย<br>Sectioni<br>ชื่อ                                                                                                    | เรียนของฉัน > 2/62-นวัดกรรมฯเพื่อการสื่อสาร > รายง<br>ยกกันอย่างขัดเจน(ศึกษาข้ามกลุ่มไม่ได้)<br>07                                                                                                    | + Activity completion                                                                                                    | 3                                                                                                    | แสดงสถิติผู้ใช้มาในรายวิชา                                                                                                    |
| ►> วิชา<br>กลุ่มแบบแย<br>Section<br>ชื่อ<br>ทั้งหมด                                                                                                    | เรียนของฉัน > 2/62-นวัดกรรมฯเพื่อการสื่อสาร > รายง<br>ยกกันอย่างยัดเจน(ศึกษาข้ามกลุ่มใม่ได้)<br>107<br>A B C D E F G H I J K L M N                                                                                                    | Activity completion     Activity completion                                                                                                    | 3<br>w x y z a z a z                                                                                                    | แสดงสถิติผู้ใช้มาในรายวิชา<br>ง จ จ ซ ซ ซ                                                                                                    |
| ►>วิชา<br>กลุ่มแบบแย<br>Section<br>ชื่อ<br>ทั้งหมด                                                                                                    | เรียนของฉัน > 2/62-นวัตกรรมฯเพื่อการสื่อสาร > รายง<br>ยกกันอย่างขัดเจน(ศึกษาข้ามกลุ่มใม้ได้)<br>107<br>A B C D E F G H I J K L M N<br>g g ฑ ฒ ณ ด ด ด ฑ ธ น บ ป ต                                                                                                    | Activity completion     Activity completion                                                                                                    | 8 a & a a Z Y X W                                                                                                    | แสดงสถิติผู้ใช้มาในรายวิชา<br>• • • • • •                                                                                                    |
| > วิชา กลุ่มแบบแข<br>Section ชื่อ ที่งหมด เป็น มามสกูล ทั้งหมด                                                                                                    | เรียนของฉัน > 2/62-นวัดกรรมฯเพื่อการสื่อสาร > รายง<br>ยกกันอย่างขัดเจน(ศึกษาข้ามกลุ่มไม่ได้)<br>107<br>A B C D E F G H I J K L M N<br>3 <u>3</u> ฑ ฒ ณ ด ด ด ท € น บ ป ผ<br>A B C D E F G H I J K L M N                                                                                                    | Activity completion     Activity completion                                                                                                    | W X Y Z A 5 A 3<br>0 A 3 A 11 1 A 5<br>W X Y Z A 5 A 3<br>W X Y Z A 5 A 3                                                                                                    | แสดงสถิติผู้ใช้มาในรายวิชา<br>ง จ ฉ ± ± ๛                                                                                                    |
| > วิชา กลุ่มแบบแขะ Section ปือ ทั้งหมด นามสกุล ทั้งหมด นุ ย ย นุ ย ย                                                                                                    | เรียนของฉัน > 2/62-นวัดกรรมฯเพื่อการสื่อสาร > รายง<br>ยกกันอย่างขัดเจน(ศึกษาข้ามกลุ่มใม่ได้)<br>107<br>A B C D E F G H I J K L M N<br>g g ท ฒ ณ ด ด ด ท ธ น บ ป ต<br>A B C D E F G H I J K L M N<br>g g ท ฒ ณ ด ด ด ท ธ น บ ป ต                                                                                                    |                                                                                                    | W         X         Y         Z         n         s         n         s           u         H         H         X         Y         Z         n         s         n         s           u         H         H         H         H         a         a         s         a           W         X         Y         Z         n         s         n         s         a           W         X         Y         Z         n         s         n         s         a           W         X         Y         Z         n         s         n         s         a                                                                                                    | <ul> <li>แสดงสถิติผู้ใช้มาในรายวิชา</li> <li></li> <li></li></ul>                                                                                                    |
| > วิชา<br>กลัมแบบแน<br>Section<br>ชื่อ<br>ทั้งหมด<br>นามสกุล<br>ทั้งหมด<br>นามสกุล<br>หน้า: 1 2                                                                                                    | เรียนของฉัน > 2/62-นรัดกรรมฯเพื่อการสื่อสาร > รายง<br>ยกกันอย่างขัดเจน(ศึกษาข้ามกลุ่มไม่ได้)<br>107<br>A B C D E F G H I J K L M N<br>3 S ฑ ฒ ณ ด ด ด ท ธ น บ ป ต<br>A B C D E F G H I J K L M N<br>3 S ฑ ฒ ณ ด ด ด ท ธ น บ ป ต<br>(mialu)                                                                                                    | Activity completion      Activity completion     Activity completion     Activity     Activity completion     Activity     Activity     A                               | 3<br>W X Y Z n 2 n 3<br>a 2 n 3 n 4<br>a 3 n 2 n 3<br>x y X X X<br>x y Z n 3 n 4<br>x y X X X<br>x y Z n 3 n 4<br>x y X X<br>x y Z n 3 n 4<br>x y X X<br>x y Z n 3<br>x y X X<br>x y Z n 3<br>x y X X<br>x y Z n 3<br>x y X X<br>x y Z n 3<br>x y X X<br>x y Z n 3<br>x y X X<br>x y Z n 3<br>x y X X<br>x y Z n 3<br>x y X X<br>x y Z n 3<br>x y X X<br>x y Z n 3<br>x y X X<br>x y Z n 3<br>x y X X<br>x y Z n 3<br>x y X X<br>x y Z n 3<br>x y X X<br>x y Z n 3<br>x y X X<br>x y X X X<br>x y X X<br>x y X X<br>x y X X<br>x y X X X<br>x y X X X<br>x y X X X<br>x y X X X<br>x y X X X X<br>x y X X X X<br>x y X X X X X X X<br>x y X X X X X X X X X X X X X X X X X X                                                                                                    | แสดงสถิติผู้ใช้มาในรายวิชา<br>• • • • • • •                                                                                                    |
| > วิชา<br>กลุ่มแบบแข<br>Section<br>ชื่อ<br>ทั้งหมด<br>นามสกุล<br>ทั้งหมด<br>นามสกุล<br>ทั้งหมด<br>นามสกุล<br>ทั้งหมด<br>นามสกุล<br>หน้า: 1 2                                                                                                    | เรียนของฉัน > 2/62-นวัดกรรมฯเพื่อการสื่อสาร > รายง<br>ยกกันอย่างขัดเจน(ศึกษาข้ามกลุ่มใม่ได้)<br>107<br>A B C D E F G H I J K L M N<br>g g m m m m n n n v u u u n<br>A B C D E F G H I J K L M N<br>g g m m m m n n n v u u u n<br>g g m m m m n n n v u u u n<br>g g m m m m n n n v u u u n<br>g g m m m m n n n v u u u n n<br>g g m m m m m n n n v u u u n n<br>g g m m m m n n n v v u u u n n<br>g g m m m m m n n n v v u u u n n<br>g g m m m m m n n n v v u u u n n<br>g g m m m m m n n n v v u u u n n n v v u u u n n n v v u u u n n n v v u u u u                                                                                                    | •             •                                                                                                    | 3<br>W X Y Z A 5 A 5<br>A 5 A 5 A 5<br>A 5 A 5 A 5<br>W X Y Z A 5 A 5<br>A 5 A 5 A 5<br>W X Y Z A 5 A 5<br>W X Y Z A 5 A 5<br>A 5 A 5<br>M 5 A 5<br>M | แสดงสถิติผู้ใช้มาในรายวิชา                                                                                                    |
| > ริชา กลุ่มแบบแขระ Section ชื่อ ชื่อ ช | <ul> <li>เรียนของฉัน &gt; 2/62-นวัดกรรมฯเพื่อการสื่อสาร &gt; รายง</li> <li>บกกันอย่างขัดเรน(ศึกษาข้ามกลุ่มไม่ได)</li> <li></li></ul>                                                                                                    | mu > Activity completion                                                                                                    | ministration of the second second sec                                                                                                    | พัฒาา<br>เคยอนไลย์<br>เขาโกกส<br>มา<br>มาน<br>การเสรี<br>การเสรี<br>การเสรี<br>การเสรี<br>การเสรี<br>การเรา<br>การเรา<br>การ<br>การเรา<br>การ<br>การเรา<br>การ<br>การ<br>การ<br>การ<br>การ<br>การ<br>การ<br>การ<br>การ<br>ก                                                                                                    |
| > วิชา<br>กลุ่มแบบแนะ<br>Section<br>ชื่อ<br>ทั้งหมด<br>นามสกุล<br>ทั้งหมด<br>นามสกุล<br>ทั้งหมด<br>นามสกุล<br>ทั้งหมด<br>นามสกุล<br>ทั้งหมด                                                                                                    | เรียนของฉัน > 2/62-นรัดกรรมๆเพื่อการสื่อสาร > รายง<br>ยกกันอย่างขัดเจน(ศึกษาข้ามกลุ่มไม่ได)<br>107<br>A B C D E F G H I J K L M N<br>3 S ฑ ฒ ณ ด ด ด ท ∈ น บ ป ต<br>A B C D E F G H I J K L M N<br>3 S ฑ ฒ ณ ด ด ด ท ∈ น บ ป ต<br>A B C D E F G H I J K L M N<br>6 a 1 m m m m m ค ด ด ท ∈ น บ ป ต<br>( 6a1ป)                                                                                                    | Activity completion     Activity completion     A                         | Mikiuménénieut • • • • • • • • • • • • • • • • • • •                                                                                                    | ต์จังสพัณการ<br>การการครอดปลุ่ม<br>พ.ศ.<br>พ.ศ.<br>การการการ<br>การการการการการการการการการการการการการก                                                                                                    |
| > วิชา<br>กลุ่มแบบแข<br>Section<br>ชื่อ<br>ทั้งหมด<br>นามสกุล<br>ทั้งหมด<br>นามสกุล<br>ทั้งหมด<br>นามสกุล<br>ทั้งหมด<br>นามสกุล                                                                                                    | เรียนของฉัน > 2/62-นรัดกรรมๆเพื่อการสื่อสาร > รายง<br>ยกกันอย่างขัดเรน(ศึกษาข้ามกลุ่มใม่ได)<br>107           A         B         C         D         E         F         G         H         I         J         K         L         M         N           107         A         B         C         D         E         F         G         H         I         J         K         L         M         N           2         S         M         M         A         N         L         M         N           3         S         M         M         A         M         N         L         M         N           3         S         M         M         A         M         N         L         M         N           4         B         C         D         E         F         G         H         I         J         K         L         M         N           3         S         M         M         M         M         M         M         I         I         I         I         I         I         I         M         N         I         I         I         I         I         I                                                                                                    | Image: Second Second                                     | ational Nuturminitium<br>attionant interesting a<br>attionant attionant in a<br>attionant interesting a<br>attionant interesting a                                                                                                    | พทาษสริภัณฑ์สาวาน<br>ตระมากรากออกไลย์<br>ตระมากรากออกไลย์<br>มารามที่มารากอ่าน<br>มารามที่สามโรกมารา<br>มารามที่สามรากสาร<br>กระมากสารากสารกรา<br>กระมารากสารกรา<br>กระมารา<br>กระมารา<br>กระมารากสารกรา<br>กระมารากสารกรา<br>กระมารากสารกรา<br>กระมารา<br>กระมารา<br>กระมารากสารกรา<br>กระมารากสารกรา<br>กระมารา<br>กระมารา |
| > วิชา กลุ่มแบบแขระ<br>Section ชื่อ ชื่อ ชื่อ ชื่อ หน้า: 1 2 ชื่อ /                                                                                                    | เรียนของฉัน > 2/62-นรัดกรรมฯเพื่อการสื่อสาร > รายง<br>มกกันอย่างขัดเรน(ศึกษาข่ามกลุ่มไม่ได้)<br>                                                                                                    | Image: Second Second                                     | are and a constraint with a second second se                                                                                                    | เอการทำหนรย์จังโหล์ อากา<br>แนนพระยาการการคอนไลย์<br>สามัยการมีจาก Aria เพียวโลก Ra<br>จากกลุ่ม-Nran เมื่อ<br>เชื่อขึ้อเข้าว่าสืบเกิดการสาม<br>เชื่อขึ้อเข้าว่าสืบเกิดการสาม<br>เกิดการอักการสีบ<br>เรื่อต้อยก่ายี่แน่ระการ<br>การปุกษาร์ (การการสีบ<br>เกิดการการการการการการการการการการการการการก                                                                                                    |
| > วิชา<br>กลุ่มแบบแนะ<br>Section<br>ชื่อ<br>ทั้งหมด<br>ขอ<br>ยามสกุล<br>ทั้งหมด<br>ขอ<br>ยามสกุล<br>หน้า: 12                                                                                                    | <ul> <li>แร้ยนของฉัน &gt; 2/62-นรัดกรรมาเพื่อการสื่อสาร &gt; รายง</li> <li>มกกันอย่างขัดเรน(ศึกษาข้านกลุ่มไม่ได)</li> <li>07</li> <li>A B C D E F G H I J K L M N</li> <li>3 ท ฒ ณ ด ด ด ท є น ม ป ต</li> <li>A B C D E F G H I J K L M N</li> <li>3 ท ฒ ณ ด ด ด ท є น ม ป ต</li> <li>A B C D E F G H I J K L M N</li> <li>5 ท ฒ ณ ด ด ด ท є น ม ป ต</li> <li>(actual of the second of the second</li></ul> | <ul> <li>Activity completion</li> <li>Activity completion</li> <li>Activi</li></ul>           | <ul> <li>araulaiaaa liikiamiinii</li> <li>firanawiiniinii araulaaa ka ka ka ka ka ka ka ka ka ka ka ka</li></ul>                                                                                                    | <ul> <li>internetivenetistikansi annt</li> <li>internetivenetistikansi annt</li> <li>internetistikansi annt</li> <li>internetistikansi annt</li></ul>                                                                                                    |
| > วิชา<br>กลุ่มแบบแข<br>Section<br>ชื่อ<br>ทั้งหมด<br>ขอ<br>ขนมสกุล<br>ทั้งหมด<br>ขอ<br>ขอ<br>ทน้า: 1 2                                                                                                    | <ul> <li>เรียบของฉัน &gt; 2/62-บรัดกรรมๆเพื่อการสื่อสาร &gt; รายง</li> <li>บกกันอย่างขัดเจน(ศึกษาข้ามกลุ่มใม่ได)</li> <li>107</li> <li>A B C D E F G H I J K L M N</li> <li>3 ท ฒ ณ ด ด ด ท є น ม ป ต</li> <li>A B C D E F G H I J K L M N</li> <li>3 ท ๗ ณ ด ด ด ท є น ม ป ต</li> <li>4 B C D E F G H I J K L M N</li> <li>5 ท ๗ ณ ด ด ด ท є น ม ป ต</li> <li>(dall)</li> </ul>                                                                                                    | <ul> <li>Activity completion</li> <li>Activity completion</li> <li>Activi</li></ul>           | 3     e stantoinoan Viluarväutiani.       5     5       6     1/emerským meter half                                                                                                    | <ul> <li>เกศาทัพราริสันส์สภาพ.</li> <li>เกศาทัพรารอามาสมุณสามาระบบสามาระบบสามาร</li> <li>เพราระบบสามาระบบสามาร</li></ul>                                                                                                    |
| > วิชา       กลุ่มแบบแข       Section       ชื่อ       ทั้งหมด       นามสฤล       พังหนัก:       1       นามสฤล       ชนัญชีคา       กำนลิกุล       ชนัญชีคา       กำนลิกุล                                                                                                    | เรียนของฉัน > 2/62-นรัดกรรมฯเพื่อการสื่อสาร > รายง<br>มกกันอย่างขัดเจน(ศึกษาข้ามกลุ่มไม่ได)<br>                                                                                                    | <ul> <li>Activity completion <ul> <li>Activity completion</li> <li>Activity completion</li> </ul> </li> <li> <ul> <li>Activity completion</li> <li>Activity completion</li> </ul> </li> <li> <ul> <li>Activity completion</li> <li>Activity completion</li> </ul> </li> <li> <ul> <li>Activity completion</li> <li>Activity completion</li> </ul> </li> <li> <ul> <li>Activity completion</li> <li>Activity completion</li> <li>Activ</li></ul></li></ul> | A <ul> <li></li></ul>                                                                                                    | <ul> <li>เการาชักษาสรับสามัณา</li> <li>เการาชักษาสรับสามัณา</li> <li>เการาชักษาสรามารายสามาส</li> <li>เการาชักษาสรามาสามาส</li> <li>เการาชักษาสามาส</li> <li>เการาชักษาสามาส</li> <li>เกาะสามาสามาส</li> <li>เกาะสามาสามาสามาสามาสามาสามาสามาสามาสามาสา</li></ul>                                                                                                    |
| > วิชา กลุ่มแบบแขะ Section ชื่อ ที่งานต ข อ ข อ ข อ อ บามสกุล ที่งานสกุล ที่งานสกุล ข อ อ อ บามสกุล ที่งานสกุล ที่งานสกุล ชั่นอยู่ชั่งคา กำนลักร์ เกลน กำ รับอยู่ชัดา กำนลักร์ เกลน กำ รับอยู่ชัดา กำนลักร์ เกลน กำ                                                                                                    | <pre>NB2UVBDAGU &gt; 2/62-บรัดกรรมๆเพื่อการสื่อสาร &gt; รายง<br/>Unñuอป่างขัดเรน(ศึกษาข่ามกลุ่มไม่ได)<br/>007<br/>A B C D E F G H I J K L M N<br/>3 S ท ฒ ณ ต ต ด ท ธ น ม ป ต<br/>A B C D E F G H I J K L M N<br/>0 S ท ๗ ณ ต ด ด ท ธ น ม ป ต<br/>A B C D E F G H I J K L M N<br/>0 S ท ๗ ณ ด ด ด ท ธ น ม ป ต<br/>(sialป)<br/>Esua<br/>62121880223@ms.srru.ac.th<br/>6212110203@ms.srru.ac.th<br/>62121880210@ms.srru.ac.th</pre>                                                                                                    | <ul> <li>Activity completion</li> <li>Activity completion</li> <li>Activity completion</li> <li>Activity and the set of the set of</li></ul>            | S     errunkintum       S     farankintum remaininu       S     farankintum remaininu                                                                                                    | <ul> <li>เมาะทราหานายสร้างสพัลการ</li> <li>เมาะทราหานายสร้างสพัลการ</li> <li>เมาะทราหานายสร้างสายานการสร้างสาวานการ</li> <li>เมาะกราสาวานการสร้างสาวานการ</li> <li>เมาะกราสาวานการ</li> <li>เมาะกราสาวานการานการ</li> <li>เมาะกราสาวานการานการ</li> <li>เมาะกราสาวานการานการ</li> <li>เมาะกราสาวานการานการ</li> <li>เมาะกรารานการานการานการานการานการ<!--</td--></li></ul>                                                                                                    |
| > วิชา กลุ่มแบบแขะ Section ชื่อ ทั้งหมด ๗ อ อ นามสกุล ทั้งหมด ๗ อ อ หน้า: 1 2 ที่มามสกุล ชนัญชิดา ก่านลึกร์ เกวลิน กำ รัดดิกาล ด้าเพิ่ง                                                                                                    | เรียบของฉัน > 2/62-บรัดกรรมๆเพื่อการสื่อสาร > รายง<br>ยกกันอย่างยัดเจน(ศึกษาข่ามกลุ่มใม่ได)<br>107          A       B       C       D       E       F       G       H       I       J       K       L       M       N         107       A       B       C       D       E       F       G       H       I       J       K       L       M       N         2       S       N       G       A       A       N       G       N       G       U       J       K       L       M       N         2       S       N       G       A       A       G       N       G       U       J       K       L       M       N         3       S       N       G       A       A       A       G       N       G       U       J       K       L       M       N         3       S       N       G       A       A       A       A       N       G       N       G       U       J       K       L       M       N       N       G       G       G       G       G       G       G       G       G       G       G       G       <                                                                                                    | <ul> <li>Activity completion</li> <li>Activity completion</li> <li>Activi</li></ul>           | 3     4     4     4       4     6     5     6       5     6     6     6       6     7     6     7       7     6     7     7       8     7     7     8       9     7     8     7       9     7     8     7       9     7     8     7       10     8     7     8       11     7     8     7       11     7     8     7       11     7     8     7       11     7     8     7       12     8     8     7       13     8     7     8       14     8     7     8       15     9     10     7       16     9     10     7       17     8     1     8       18     9     10     10       19     10     10     10       10     10     10     10       10     10     10     10       10     10     10     10       10     10     10     10       10     10     10   <                                                                                                    | <ul> <li>เอกศาทักษณ์สังหมึ่นการ</li></ul>                                                                                                    |
| > วิชา       กลุ่มแบบแข       รection       ชื่อ       ทั้งหมด       นามสกุล       ทั้งหมด       น       อ       มามสกุล       ชนัญชีลา       กำลัง       นามสกุล       ชนัญชีลา       กำลัง       มามสกุล       ชนัญชีลา       วิลเอก       รัธดดิกาล       สำเห็ง       พุฒิธร งาม                                                                                                    | เรียนของฉัน > 2/62-นรัดกรรมฯเพื่อการสื่อสาร > รายง<br>มกกันอย่างขัดเรน(ศึกษาข้ามกลุ่มไม่ได)<br>                                                                                                    | <ul> <li>Activity completion</li> <li>Activity completion</li> <li>Activi</li></ul>           | A <ul> <li>amenoiduritum multium multium</li> <li>A</li> <li>amenoidurum multium</li> <li>A</li> <li>bit mean function</li> <li>bit mean function</li> <li>bit mean function</li> <li>bit mean function</li> <li>bit mean function</li> <li>bit mean function</li> <li>bit mean function</li> <li>bit mean function</li> <li>bit mean function</li> <li>bit mean function</li> <li>bit mean function</li> <li>bit mean function</li> <li>bit mean function</li> <li>bit multium</li> <li>bit multium</li></ul>                                                                                                    | <ul> <li>เอการทัณษารี่จักลาสัยาลสัยกาน</li></ul>                                                                                                    |
| > วิชา กลุ่มแบบแขะ Section ชื่อ ที่งานมด ณ อ อ มามสกุล ทั้งหมด ณ อ อ มามสกุล ที่งานนกุล ณน้า: 1 2 ชื่อผู้ปัญชัดการกร์ เกาลิน กำ สัมม์ รัตอภาล สำเพ็ง พณิธร งาม ศรี เลษญา จา ระศรี                                                                                                    | 1เรียนของฉัน > 2/62-นรัดกรรมฯเพื่อการสื่อสาร > รายง<br>ยกกันอย่างขัดเรน(ศึกษาข่ามกลุ่มไม่ได)<br>1007<br>A B C D E F G H I J K L M N<br>3 S ฑ ฒ ณ ด ด ด ท € น บ ป ต<br>A B C D E F G H I J K L M N<br>3 S ฑ ฒ ณ ด ด ด ท € น บ ป ต<br>(dialu)<br>(dialu)<br>5แหล<br>62121880223@ms.srru.ac.th 0 0 0 0 0 0 0 0 0 0 0 0 0 0 0 0 0 0 0                                                                                                    | <ul> <li>Activity completion</li> <li>Activity completion</li> <li>Activit</li></ul>          | K     Image: Second Second Secon                                                                                                    | <ul> <li>Immerimentingingingingingingingingingingingingingi</li></ul>                                                                                                    |
| > วิชา<br>กลุ่มแบบแห<br>Section<br>ชื่อ<br>ทั้งหมด<br>ขอย<br>หน้า: 1 2<br>หน้า: 1 2<br>หน้า: 1 2<br>หน้า: 1 2                                                                                                    | <pre>N3801210203@ms.srru.ac.th</pre>                                                                                                    | Image: Second second second                                                   | X       X       X       A       Bearbainminedualities         X       X       A       A       Bearbainminedualities         X       X       A       A       Bearbainminedualities         X       X       X       A       Bearbainminedualities         X       X       X       X       Bearbainminedualities         X       X       X       X       B       X         X       X       X       X       B       X         X       X       X       X       X       A         X       X       X       X       X       X         X       X       X       X       X       X         X       X       X       X       X       X         X       X       X       X       X       X         X       X       X       X       X       X       X         X       X       X       X       X       X       X       X         X       X       X       X       X       X       X       X         X       X       X       X       X       X <t< td=""><td><ul> <li>เกศาร์ทัพธ์สาวาน</li></ul></td></t<>                                                                                                    | <ul> <li>เกศาร์ทัพธ์สาวาน</li></ul>                                                                                                    |

## รายงานผลการใช้งานร่วมกันภายในรายวิชา (Activity Participation)